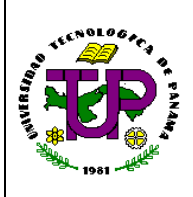

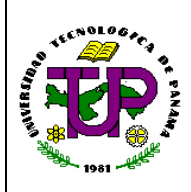

### Instructivo de Arqueo de Caja

1. Objetivos: Establecer los pasos necesarios para verificar que los ingresos diarios captados por los cajeros hayan sido registrados y distribuidos adecuadamente en el SIPAF, a través de las cajas generales de la UTP.

#### 2. Referencias:

- 2.1 Módulo de Caja del SIPAF.
- 2.2 Procedimiento de Arqueo de Caja, PC-DINAFI-TES-01.
- 2.3 Control de Informe de Caja, FC-DINAFI-TES-01-06.
- **2.4** Procedimiento de Custodia de Valores de las Cajas y Entrega a la Compañía de Transporte de Valores, PC-DINAFI-TES-02.
- **3. Pasos:** El Arqueo de Caja lo realiza el Arqueador mediante dos (2) revisiones: una manual y la otra digital, a través del Sistema de Información Presupuestario, Administrativo y Financiero (SIPAF):
  - **3.1** El Arqueador entra al SIPAF.

#### 3.1.1 Entrada Inicial:

- Registrar el N° de Usuario asignado por la Dirección General de Tecnología de la Información y Comunicaciones y Clave (establecida por el mismo Colaborador).
- b. Pulsar Enviar. (Pantalla 1)

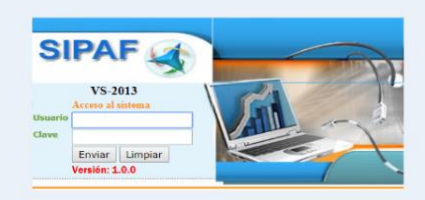

Pantalla 1. Entrada al SIPAF

| Código           | Revisión: | Fecha:     | Página         | "Documento No Controlado" a |
|------------------|-----------|------------|----------------|-----------------------------|
| IC-DINAFI-TES-02 | 00        | 25/10/2019 | Página 1 de 11 | excepción del original      |

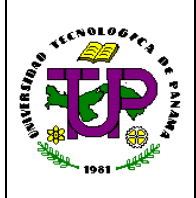

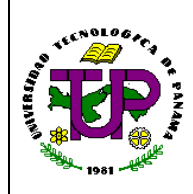

### Instructivo de Arqueo de Caja

#### 3.1.2 Acceso Complementario:

- a. En la pantalla Perfiles del Usuario, pulsar Administración Financiera.
- b. En la pantalla Unidad elegir el Departamento o Centro Regional.
- c. Se amplía la pantalla Puestos Especiales, elegir según sea el caso: Usuario Regular, Caja Edificio #1, Caja Edificio #3, Caja General Oficinas Administrativas, Caja Postgrado, Caja Extensión Tocumen y Howard y Cajas Centros Regionales.
- d. Al pulsar aceptar, aparece la pantalla con las pestañas: Procesos, Mantenimiento, Reportes, Cambiar Clave, Mapa del Sitio, Ayuda/Finanzas, Cerrar (**Pantalla 2**).

Nota: De acuerdo a los permisos asignados a cada usuario, se tendrá los accesos correspondientes de las cajas.

| Administración de Finanz                        | <i>I</i> S                                                                                   |                                                                                                    |                                                                                               | OTH:                                                                             |
|-------------------------------------------------|----------------------------------------------------------------------------------------------|----------------------------------------------------------------------------------------------------|-----------------------------------------------------------------------------------------------|----------------------------------------------------------------------------------|
| * Mantenimiento ▼ Reportes ▼ Cambiar clave Mapa | del sitio Ayuda/Finanzas Cerrar                                                              |                                                                                                    | Usuario:BELKY LETICIA TAMAYO VALLE Unidad:DEP                                                 | ARTAMENTO DE TESORERÍA Puesto: CAJA GENERAL ÓFICINAS ADMINISTRATIVAS Fecha: 2108 |
| -                                               |                                                                                              |                                                                                                    |                                                                                               |                                                                                  |
| Bienvenido                                      |                                                                                              |                                                                                                    |                                                                                               |                                                                                  |
| Administración Financiera                       |                                                                                              | Descripción                                                                                                    |                                                                                               |                                                                                  |
|                                                 | Se encarga o<br>los pagos a<br>Alimentación<br>gestiona la q<br>autoridades<br>autorizadas o | e gestionar los ingresos de la inst<br>Ordenes de Compra, Contratos, Vi<br>y transporte y Caja Menuda.<br>enerración de informes financiero<br>le la institución como para las En<br>ue así lo soliciten. | itución así como<br>áticos, Pagos de<br>De igual forma<br>stanto para las<br>tidades Externas |                                                                                  |
|                                                 | Pantalla                                                                                     | a 2. Forma Ge                                                                                                    | enérica de Entrar                                                                             |                                                                                  |
|                                                 |                                                                                              |                                                                                                    |                                                                                               |                                                                                  |
|                                                 |                                                                                              |                                                                                                    |                                                                                               |                                                                                  |
|                                                 |                                                                                              |                                                                                                    |                                                                                               |                                                                                  |
|                                                 |                                                                                              |                                                                                                    |                                                                                               |                                                                                  |
|                                                 |                                                                                              |                                                                                                    |                                                                                               |                                                                                  |
|                                                 |                                                                                              |                                                                                                    |                                                                                               |                                                                                  |

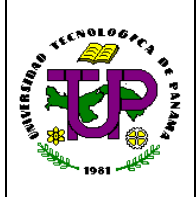

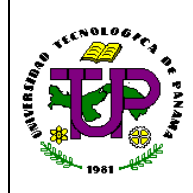

### Instructivo de Arqueo de Caja

**3.2** Elegir "Reportes – Cajas", pulsar en "Listado de Recibos", luego registrar la fecha inicial y final (día, mes y año), escoger la Caja y el nombre del Cajero. Pulsar Imprimir y se despliega el "Listado de Recibos", se verifica que los recibos aparezcan en orden secuencial, mostrando el detalle de los recibos anulados al inicio (**Pantalla 3**).

**DIRECCIÓN DE FINANZAS** 

LISTADO DE RECIBOS

DEL 06/04/2017 AL 06/04/2017

|                                    |                                                      |                       |     | LICCUVO  | TTECID O. | . Cantidad | WORLDTOLA  | Tarjeta | Description | Obse        |
|------------------------------------|------------------------------------------------------|-----------------------|-----|----------|-----------|------------|------------|---------|-------------|-------------|
| CAJA EDIFIC<br>Anulado/a<br>223037 | CIO # 3 - DEPARTAMENT                                | O DE TESORERÍA<br>011 |     |          |           |            |            |         |             |             |
|                                    | CREDITOS POR<br>MATERIA<br>(POSTGRADO Y<br>MAESTRIA) | 10510000001           | EFE | 76.40    | 76.40     | 1          | 76.40      | 0.00    |             | - N<br>CO   |
|                                    |                                                      | Totales por Recibo:   |     | 76.40    |           |            | 76.40      |         |             |             |
|                                    |                                                      |                       |     |          | -         | 76.40      | 0.00       |         |             |             |
| Registrado/a<br>223015             | en Informe de Caja<br>08 -0875-00114316-0            | 001                   |     |          |           |            |            |         |             |             |
|                                    | LABORATORIOS                                         | 10510000001           | TCR | 0.00     | 15.00     | 1          | 15.00      | 15.00   |             |             |
|                                    | CUOTA<br>ESTUDIANTIL DE<br>CARNET                    | 10510000001           | TCR | 0.00     | 1.00      | 1          | 1.00       | 1.00    |             |             |
|                                    | CUOTA<br>ESTUDIANTIL DE<br>CORREO<br>ELECTRONICO     | 10505000001           | TCR | 0.00     | 1.00      | 1          | 1.00       | 1.00    | PANNET      |             |
|                                    | CUOTA<br>ESTUDIANTIL DE<br>BIBLIOTECA                | 10510000001           | TCR | 0.00     | 2.00      | 1          | 2.00       | 2.00    |             |             |
| No.Recibo                          | Servicio Docu                                        | mento Fondo           | FD  | Efecti∨o | Precio U. | Cantidad   | MontoTotal | Tarjeta | Descripcion | Obse        |
|                                    | FOTOCOPIAS                                           | 10510000001           | EFE | 12.40    | 12.40     | 1          | 12.40      | 0.00    |             | 008<br>84,1 |
|                                    |                                                      | Totales por Recibo:   |     | 12.40    |           |            | 12.40      |         |             |             |
|                                    |                                                      |                       |     |          |           | 2,062.49   | 1,082.64   |         |             |             |

| Código           | Revisión: | Fecha:     | Página         | "Documento No Controlado" a |
|------------------|-----------|------------|----------------|-----------------------------|
| IC-DINAFI-TES-02 | 00        | 25/10/2019 | Página 3 de 11 | excepción del original      |

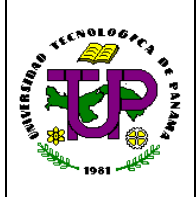

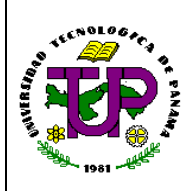

### Instructivo de Arqueo de Caja

**3.3** El arqueador cierra la pantalla de los listados de recibos y una vez cerrada elige: "Procesos", se despliega "Caja" y pulsa "Informe de Caja" (**Pantalla 4**).

**Paso #1:** En la pantalla se registra el número del Informe de Caja, la Fecha del Informe y Nombre del Arqueador y el Cajero. Pulsar el ícono de la lupa. En la parte inferior de la Pantalla se despliega el Menú "Recibos, Informe de Caja, Depósitos y Recibos Asociados".

**Nota 1:** El número consecutivo del Informe de Caja es un dato que se obtiene del formulario manual de Control de Informe de Caja. Este formulario es registrado por el cajero.

**Nota 2:** Para el caso del arqueo de caja realizado en la mañana del turno de la noche anterior, el número consecutivo del Informe de Caja esta guardado en el SIPAF, para verificar el arqueo realizado, solo se llama el informe de caja con su número y fecha.

**Nota 3:** Para el caso de los arqueos de caja del turno diurno, se realiza el arqueo y se genera el informe de caja el mismo día en el SIPAF.

|                           | A set of the set of the set of th | Cerrar            |                            |                                                                                    |
|---------------------------|----------------------------------------------------------------------------------------------------|-------------------|----------------------------|------------------------------------------------------------------------------------|
|                           |                                                                                                    |                   | Usuario:CAROLINA GISEL AC  | EVEDO SALA Unidad: DEPARTAMENTO DE TESORERÍA Puesto: CAJA EDIFICIO # 1 Fecho: 19/0 |
| forme de Caja             |                                                                                                    |                   |                            |                                                                                    |
| Generales                 |                                                                                                    |                   | 18 - 2414 - 1              |                                                                                    |
| No. Informe               | 266                                                                                                    |                   | * Fecha                    | 17/07/2018                                                                         |
| * Caja                    | CAJA EDIFICIO # 1                                                                                                    | •                 | <ul> <li>Cajero</li> </ul> | DIXA MARIA CAMARENA DE GOMEZ 🔹                                                     |
| - Osuano Arqueo           | CAROLINA GISEL ACEVEDO SALA                                                                                                    | Modificar Usuaric |                            |                                                                                    |
| *Estatus                  | Volantes Registradas                                                                                                    |                   |                            |                                                                                    |
| Recibo Inicial            | 377990                                                                                                    |                   | Recibo Final               | 378017                                                                             |
| Monto TCR                 | 899.600000                                                                                                    |                   |                            |                                                                                    |
| Observación               |                                                                                                    |                   |                            |                                                                                    |
|                           |                                                                                                    |                   | 1                          |                                                                                    |
| Justificar la Eliminación |                                                                                                    |                   |                            |                                                                                    |
|                           |                                                                                                    |                   | a Eliminar                 |                                                                                    |
| Bloquear                  |                                                                                                    |                   |                            |                                                                                    |
| campos obligatorios       | 21                                                                                                    |                   |                            |                                                                                    |
|                           |                                                                                                    | Pantalla 4.       | Informe de Caja.           |                                                                                    |
|                           |                                                                                                    |                   |                            |                                                                                    |
|                           |                                                                                                    |                   |                            |                                                                                    |
|                           |                                                                                                    |                   |                            |                                                                                    |
|                           |                                                                                                    |                   |                            |                                                                                    |
| Código                    | Revisión                                                                                                    | : Fecha:          | Página                     | <b>"Documento No Controlado</b>                                                    |

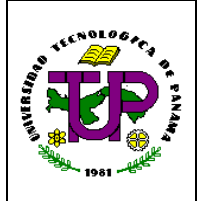

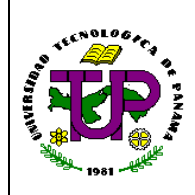

### Instructivo de Arqueo de Caja

Paso #2: Se despliega la pantalla "Recibos" (Pantalla 4).

|                                                |                                                                  | One solve states of the second states of the second |
|------------------------------------------------|------------------------------------------------------------------|----------------------------------------------------------------------------------------------------|
| Informe de Caja                                |                                                                  |                                                                                                    |
| Searcha                                        |                                                                  |                                                                                                    |
| No. Informe                                    | ۵۰                                                               | finite definitions                                                                                                    |
| • Caja                                         | CANA SEMERAL OF CHAS ADMINISTRY *                                | * Cajob Izblinguneta T                                                                                                    |
| * De carlo Are seo                             | Chirgano: • Medificar Usuario                                    |                                                                                                    |
| *Estatus                                       | Generative                                                       |                                                                                                    |
| Reche Inicial                                  |                                                                  | Factor Final                                                                                                    |
| Monto TCR                                      | 0                                                                |                                                                                                    |
| Observación                                    |                                                                  |                                                                                                    |
| Justificar la El minadón                       |                                                                  |                                                                                                    |
|                                                |                                                                  | a a the second second s |
| theorem                                        |                                                                  |                                                                                                    |
| * Compart of lighterios                        |                                                                  |                                                                                                    |
| Frankes, Salarana in sala, Frankeise, Sandar   |                                                                  |                                                                                                    |
| Press Printer op live us on s                  |                                                                  |                                                                                                    |
| Existences Recipes depending para los informes | sempre y allandolos metros no tolor sito inducas en un informe , |                                                                                                    |
| 54                                             |                                                                  |                                                                                                    |
|                                                |                                                                  |                                                                                                    |
|                                                |                                                                  |                                                                                                    |
|                                                |                                                                  |                                                                                                    |
|                                                |                                                                  |                                                                                                    |
|                                                |                                                                  |                                                                                                    |
|                                                |                                                                  |                                                                                                    |
|                                                |                                                                  |                                                                                                    |
|                                                |                                                                  |                                                                                                    |
|                                                |                                                                  | Total de verieux pour comp                                                                                                    |
|                                                | di tama                                                          |                                                                                                    |
|                                                |                                                                  |                                                                                                    |
|                                                |                                                                  |                                                                                                    |
|                                                |                                                                  | 🔬 Lingeler 🔓 Imprint: 👔 🧄 Regnan                                                                                                    |

Pantalla 4. Informe de Caja - Recibos.

**Paso #3:** Pulsar el ícono de la lupa, se muestra "Recibos Asociados" (**Pantalla 4**). Se despliega la "Lista de Recibos de Caja" la cual detalla: "No. Recibo, Efectivo/Cheque, Descuento, TCR (Tarjeta de Crédito), NCR (Nota de Crédito), EXO, Monto, Cliente, Estatus".

**Paso #4:** El Arqueador capta y registra en el renglón "Total según recibos" del formulario de Arqueo de Caja, los resultados expresados en el Total de la columna Efectivo/Cheque desplegado en la Pantalla "Lista de Recibos de Caja".

| Código           | Revisión: | Fecha:     | Página         | "Documento No Controlado" a |
|------------------|-----------|------------|----------------|-----------------------------|
| IC-DINAFI-TES-02 | 00        | 25/10/2019 | Página 5 de 11 | excepción del original      |

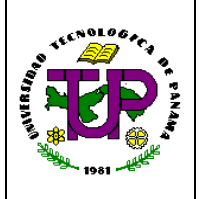

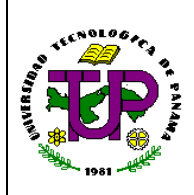

### Instructivo de Arqueo de Caja

| forme de             | e Caja             |             |                  |                    |                    |            |                                                                                                    |                                                                  |                                    |
|----------------------|--------------------|-------------|------------------|--------------------|--------------------|------------|----------------------------------------------------------------------------------------------------|------------------------------------------------------------------|------------------------------------|
| Generales —          | No. I              | nforme [    | 122              | 1                  | p                  |            |                                                                                                    | • Fecha                                                          | 06/04/2017                         |
|                      | * Usuario          | * Caja      | CAJA EDIFICIO    | *3                 |                    | •          |                                                                                                    | * Cajero                                                         | ELSA JUDITH GONZALEZ OLIVEROS DE • |
|                      | 0000000            | 1000        | CAROLINA GIS     | EL ACEVE           | DO SALA            | Modif      | icar Usuario                                                                                                    |                                                                  |                                    |
|                      | •                  | tstatus [   | Volantes Regist  | radau              | •                  |            |                                                                                                    |                                                                  | 12.5                               |
|                      | Recibo             | to TCR      | 223015           |                    |                    |            |                                                                                                    | Recibo Final                                                     | 223044                             |
|                      | Obser              | vación      |                  |                    |                    |            |                                                                                                    |                                                                  |                                    |
|                      | lustificar la Elim | inación     |                  |                    |                    |            |                                                                                                    |                                                                  |                                    |
|                      |                    |             | _                |                    |                    |            |                                                                                                    | St Eliminar                                                      |                                    |
| Bloqu<br>• Campos of | inar<br>Migatorios |             |                  |                    |                    |            |                                                                                                    |                                                                  |                                    |
| ecibos   Inf         | orme de caja 👔 t   | Depositos   | Recibos Asociado |                    |                    |            |                                                                                                    |                                                                  |                                    |
| istos son lo         | recibos asoci      | ados al ini | forme.           | 50. <sup>3</sup> 7 |                    |            |                                                                                                    |                                                                  |                                    |
| ersión: Exc          | d / MS Docume      | nt 🔻        |                  | _                  |                    |            |                                                                                                    |                                                                  | 55                                 |
| No. Recibo           | Efectivo/Cheque    | Descuento   | TCR<br>47,3000   | NCR                | EXO                | Monto      | Cliente<br>Marthe The Chilling                                                                                   | Estatus<br>Resistante la contractor de Cal                       |                                    |
| 223016               | 0.0000             | 0.0000      | 12.2000          | 0.0000             | 20.0000            | 32.2000    | MARITZA BARSALLO                                                                                                 | Registrado/a en Informe de Caj                                   | a                                  |
| 223017               | 0.0000             | 0.0000      | 39.7000          | 0.0000             | 0.0000             | 39,7000    | RICARDO MORENO                                                                                                   | Registrado/a en Informe de Caj                                   | a                                  |
| 223018               | 12.2000            | 0.0000      | 0.0000           | 0.0000             | 27.5000            | 39,7000    | ARIAN BARRIOS                                                                                                    | Registrado/a en Informe de Caj                                   | a                                  |
| 223019               | 17.7500            | 0.0000      | 0.0000           | 0.0000             | 0.0000             | 17.7500    | ESTUDIANTES                                                                                                    | ltegistrado/a en Informe de Ca)                                  | <u>a</u>                           |
| 223020               | 6,4000             | 0.0000      | 0.0000           | 0.0000             | 0.0000             | 6,4000     | AREANA CONZALEZ                                                                                                  | Registrado/a en Informe de Caj<br>Registrado/a en Informe de Caj | <u>a</u>                           |
| 223022               | 7.5000             | 0.0000      | 0.0000           | 0.0000             | 0.0000             | 7.5000     | LINAGEIRIS GUILLEN                                                                                               | Registrado/a en Informe de Caj                                   | a                                  |
| 223023               | 0.0000             | 0.0000      | 75.0000          | 0.0000             | 0.0000             | 75.0000    | VICENTE ENRIQUE GAUDIANO V                                                                                       | Registrado/a en Informe de Caj                                   | a                                  |
| 223024               | 0.0000             | 0.0000      | 50.0000          | 0.0000             | 0.0000             | 50.0000    | ALAYN FLORES                                                                                                    | Registrado/a en Informe de Caj                                   | 8                                  |
| 223025               | 12,2000            | 0.0000      | 0.0000           | 0.0000             | 20.0000            | 32.2000    | MAYLEEN YAU                                                                                                    | Registrado/a en Informe de Caj                                   | a                                  |
| 223026               | 0.0000             | 0.0000      | 47,2000          | 0.0000             | 0.0000             | 47,2000    | ANA AROSEMENA                                                                                                    | Registrado/a en Informe de Caj<br>Registrado/a en Informe de Caj | 2                                  |
| 223028               | 0.0000             | 0.0000      | 32.2000          | 0.0000             | 0.0000             | 32.2000    | IRMA FLETCHER                                                                                                    | Registrado/a en Informe de Caj                                   | a                                  |
| 223029               | 0.000              | 0.0000      | 22.5000          | 0.0000             | 0.0000             | 22.5000    | IRMA FLETCHER                                                                                                    | Registrado/a en Informe de Caj                                   | a                                  |
| 223030               | 0.0000             | 0.0000      | 160.2400         | 0.0000             | 0.0000             | 160.2400   | VICTOR JESÚS ADAMES MENDEZ-<br>PEREIRA                                                                           | Registrado/a en Informe de Caj                                   | a                                  |
| 223031               | 0.000.0            | 0.0000      | 47.2000          | 0.0000             | 0.0000             | 47.2000    | MORIS BOULOS                                                                                                    | Registrado/a en Informe de Caj                                   | a                                  |
| 223032               | 0.0000             | 0.0000      | 32.2000          | 0.0000             | 0.0000             | 32.2000    | MAYELIS LEZCANO                                                                                                  | Registrado/a en Informe de Caj                                   | <u>a</u>                           |
| 223033               | 0.0000             | 0.0000      | 69.7000          | 0.0000             | 0.0000             | 69.7000    | CABREL MORENO                                                                                                    | Registrado/a en Informe de Caj<br>Registrado/a en Informe de Caj | a                                  |
| 223035               | 0.0000             | 0.0000      | 39,7000          | 0.0000             | 0.0000             | 39,7000    | KARINA NG                                                                                                    | Registrado/a en Informe de Caj                                   | a                                  |
| 223036               | 459.5100           | 24.1900     | 0.0000           | 0.0000             | 0.0000             | 483.7000   | BIENVENIDA GOBEA                                                                                                 | Registrado/a en Informe de Caj                                   | a                                  |
| 223037               | 0.0000             | 0.0000      | 0.0000           | 0.0000             | 0.0000             | 0.0000     | AELLEEN HERNANDEZ                                                                                                | Anulado/a                                                        | -                                  |
| 223038               | 0.0000             | 0.0000      | 76.4000          | 0.0000             | 0.0000             | 76,4000    | AFLLEEN HERNANDEZ                                                                                                | Registrado/a en Informe de Ca)                                   | <u>a</u>                           |
| 223039               | 200,0000           | 0.0000      | 0.0000           | 0.0000             | 0.0000             | 200.0000   | DIGNA DE GRACIA                                                                                                  | Registrado/a en Informe de Caj<br>Registrado/a en Informe de Caj | al                                 |
| 223041               | 36,5000            | 0.0000      | 0.0000           | 0.0000             | 0.0000             | 36.5000    | ROGENELDO GONZALEZ                                                                                               | Registrado/a en Informe de Caj                                   | a                                  |
| 223042               | 37.5000            | 0.0000      | 0.0000           | 0.0000             | 0.0000             | 37.5000    | ROGENELDO GONZALEZ                                                                                               | Registrado/a en Informe de Caj                                   | a                                  |
| 223043               | 0.0000             | 0.0000      | 299.2000         | 0.0000             | 0.0000             | 299.2000   | JOAQUIN DE LEON                                                                                                  | Registrado/a en Informe de Caj                                   | a                                  |
| Total                | 12,4000            | 0.0000      | 1,082,6400       | 0.0000             | 67,5000            | 2,062,4900 | Line on hot a quart obtait                                                                                       | negistrado/a en Informe de Caj                                   |                                    |
|                      |                    | 24.1900     |                  |                    | Contraction of the |            |                                                                                                    |                                                                  |                                    |
|                      |                    |             |                  |                    |                    | d          | Langelar & Imprimir General *                                                                                    | Regresar                                                         |                                    |
|                      |                    |             |                  |                    |                    |            | and the second second second second second second second second second second second second second second second |                                                                  |                                    |
|                      |                    |             |                  |                    |                    |            |                                                                                                    |                                                                  |                                    |

**Paso #5:** El arqueador regresa en Informe de Caja, a la pantalla de "Recibos Asociados". **Paso #6:** El Arqueador procede a verificar que:

- la Lista de los Recibos de Caja tengan secuencia numérica,
- la sumatoria de la columna "Efectivo/ Cheque" este en balance con el monto arqueado del Arqueo de Caja,
- el monto total de la columna de los cobros realizados por medio de "Tarjetas Crédito/Débito" (TCR) este en balance con el cierre impreso por el Cajero en el equipo post Punto de Venta.

**Paso #7:** Se pulsa Agregar, se despliega "Informe de Caja" (**Pantalla 4**). El Arqueador verifica si está en balance o existe alguna diferencia entre el arqueo y el monto del

| Código           | Revisión: | Fecha:     | Página         | "Documento No Controlado" a |
|------------------|-----------|------------|----------------|-----------------------------|
| IC-DINAFI-TES-02 | 00        | 25/10/2019 | Página 6 de 11 | excepción del original      |

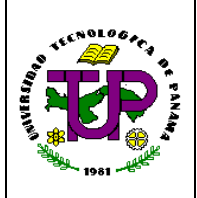

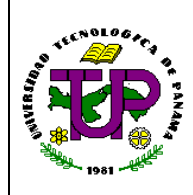

### Instructivo de Arqueo de Caja

Informe de Caja, ya sea sobrante o faltante.

**Nota:** En el campo "Monto diferencia" se refleja la cantidad, en caso de ser sobrante en positivo y en caso de ser faltante en negativo.

| ía.        | Universidad Tecnológica de Panamá |
|------------|-----------------------------------|
| <b>U</b> . | Administración de Finanzas        |

|                                                          | 1944                                                                                                    |                                                                                                    |        |                                                        |                                                                                                    |                                                                                     |                                                             |                                    |
|----------------------------------------------------------|----------------------------------------------------------------------------------------------------|----------------------------------------------------------------------------------------------------|--------|--------------------------------------------------------|----------------------------------------------------------------------------------------------------|-------------------------------------------------------------------------------------|-------------------------------------------------------------|------------------------------------|
|                                                          | No.                                                                                                    | Informe 122                                                                                                    |        |                                                        |                                                                                                    |                                                                                     | * Fecha                                                     | 06/04/2017                         |
|                                                          |                                                                                                    | • Caga CADA EDIFICIO # 3                                                                                                    |        | ]                                                      |                                                                                                    |                                                                                     | <ul> <li>Cajero</li> </ul>                                  | ELSA JUDITH CONZALEZ OLIVEROS DE * |
|                                                          | * Usuario                                                                                                    | Arqueo CAROLINA SISEL ACEVEDO                                                                                                    | 541A T | Nodificar Usuari                                       | io                                                                                                   |                                                                                     |                                                             |                                    |
|                                                          |                                                                                                    | Istatus Volontes Denistrarias                                                                                                    | •      |                                                        |                                                                                                    |                                                                                     |                                                             |                                    |
|                                                          | Reab                                                                                                    | o Inicial 223015                                                                                                    | -      |                                                        |                                                                                                    |                                                                                     | Recibo Final                                                | 223044                             |
|                                                          | No                                                                                                    | nto TCN p                                                                                                    |        |                                                        |                                                                                                    |                                                                                     |                                                             |                                    |
|                                                          | Obse                                                                                                    | ervación                                                                                                    |        |                                                        |                                                                                                    |                                                                                     |                                                             |                                    |
|                                                          |                                                                                                    |                                                                                                    |        |                                                        |                                                                                                    |                                                                                     |                                                             |                                    |
|                                                          | Justikaria Hin                                                                                                    |                                                                                                    |        |                                                        |                                                                                                    |                                                                                     |                                                             |                                    |
|                                                          |                                                                                                    | ninecton                                                                                                    |        |                                                        |                                                                                                    | -                                                                                   |                                                             |                                    |
|                                                          |                                                                                                    |                                                                                                    |        |                                                        |                                                                                                    | 😫 Dinis                                                                             | r                                                           |                                    |
| • 6 • • •                                                | Bioguean<br>an abligatoriae                                                                                                    |                                                                                                    |        |                                                        |                                                                                                    | 🗶 Dinis                                                                             | •                                                           |                                    |
| * Camp                                                   | Biogram<br>pos obligatorios                                                                                                    |                                                                                                    |        |                                                        |                                                                                                    | X Circle                                                                            | -                                                           |                                    |
| * Camp                                                   | Bioquear<br>pos obligatorios<br>Informe de caja (                                                                                                    | Depósitos Recibios Asociados                                                                                                    |        |                                                        |                                                                                                    | 2 Daria                                                                             |                                                             |                                    |
| • Comp<br>tec bas<br>Se enco                             | Biogusar<br>pos obligatorios<br>Tritorne de saja T<br>ent taren 4 registres                                                                                                    | Depósitos Recibios Asociados                                                                                                    |        |                                                        |                                                                                                    | 2 Deriv                                                                             |                                                             |                                    |
| * Comp<br>ec bos<br>Se enco                              | Biogusar<br>posintiligatorios<br>Tritorme de carla II<br>entrarcon 4 registros<br>No. volente<br>Fil la un coso                                                                                                    | Depósitos Recibes Asociados                                                                                                    |        | Nonto vol.                                             | Monto banco Facha<br>231520 0514-2017                                                                | FRec Banco                                                                          | Estatus<br>Granadas                                         | 1                                  |
| * Camp<br>let bas<br>Se enco                             | Biogusar<br>presintiligatorius<br>Tritorme de caja T<br>contitaren 4 registros<br>No. volente<br>gi 0:117502                                                                                                    | Depósitos Recibas Asociados<br>Gua banco<br>FONDO GENERAL FUNCON *                                                                                         |        | Nomo vol.<br>821.3500                                  | Monto banco Facha<br>821300 0314-2017<br>013500 0310-2017                                            | FRecBance<br>Dictrigit                                                              | Estrais<br>Gerendois<br>Constante                           |                                    |
| * Comp<br>tec bos<br>Se enco<br># 5<br># 5               | Biogurar<br>pos obligatorios<br>Tritorme de cajo T<br>interne de cajo T<br>interne de cajo T<br>int                                                                                                    | Cosolations Recibios Asociados<br>Cosolations Recibios Asociados<br>Cosolationa<br>Econitio GENERAL PLINCTON •<br>FONDO GENERAL PLINCTON •                 |        | Nonto vol.<br>821.3503<br>30.4500                      | Manta banca Facha<br>821500 05042047<br>331500 02042047                                              | FRec Banco<br>Dic1/1900<br>01/01/1900                                               | Estatus<br>Generadas<br>Generadas                           | 1                                  |
| * Gemp<br>tec bos<br>Se enco<br># 5<br># 5<br># 5        | Biogurar<br>pres obligations<br>Thorme de cafa T<br>interme de cafa T<br>No. volente<br>D17502<br>interno<br>D17504                                                                                                    | Cla, bases<br>Cla, bases<br>Fondo GENERAL FUNCTON •<br>Fondo Roll, PROYECTOR •<br>Fondo Roll, PROYECTOR •<br>Fondo Roll, PROYECTOR •                       |        | Nama val.<br>821.3502<br>30.446<br>26.2003             | Manta banca Facha<br>821 8200 0014-2017<br>30 8500 0214-2017<br>26 2000 0214-2017                    | FRec.Banco<br>04/01/901<br>04/01/901<br>04/01/901                                   | Estoreus<br>Generadora<br>Generadora<br>Generadora          |                                    |
| * Camp<br>ter bos<br>Se enco<br># 5<br># 5<br># 5<br># 5 | Biogram<br>pres obligatories<br>Therme de cafa T<br>interme de cafa T<br>No. volume<br>D17502<br>D17502<br>D17504<br>D17504                                                                                                    | Cos bases<br>Cos bases<br>Fondo GENERAL PLACON •<br>Fondo Roll, PROFECTOR •<br>Fondo Roll, PROFECTOR •<br>Fondo DE REPRESTAR EST •<br>Fondo DE CATETERIA • |        | Nama val.<br>821.3502<br>30.4545<br>26.2003<br>10.0005 | Monto banco Facha<br>821 800 0014-2017<br>30 800 0214-2017<br>20 2000 0214-2017<br>10 0000 0214-2017 | FRed Barrier<br>Di-Cit1900<br>Di-Cit1900<br>Di-Cit1900<br>Di-Cit1900<br>Di-Cit1900  | Estonan<br>Gerendova<br>Gerendova<br>Gerendova<br>Oerendova | I<br>-<br>-                        |
| * Camp<br>lec bos<br>Se enco<br># 5<br># 5<br># 5<br># 5 | Bisguar<br>pre ablightetes<br>Diferme de cala T<br>na volenie<br>Ma volenie<br>Ma volenie<br>Volenie<br>Ma volenie<br>Volenie<br>Ma volenie<br>Volenie<br>Volenie<br>Vol | Cita based<br>Cita based<br>Cita based<br>FONDO GRUERAL FUNCTOR *<br>FONDO ROLL PROFECTOR F *<br>FONDO DE REPERTAL EST *<br>FONDO DE CAFETERIA *           |        | Memb vol.<br>821.3503<br>30.6503<br>26.2003<br>10.0403 | Monto banco Facha<br>821 800 0304-2017<br>00 800 0204-2017<br>10 0000 0204-2017<br>Worro e dro       | FRec.Pareco<br>04011903<br>04011903<br>04011903<br>04011903<br>04011903<br>04011903 | Estatus<br>Gorenzous<br>Cerenzous<br>Cerenzous<br>Sost.co   |                                    |

Pantalla 4. Informe de Caja - Informe de Caja.

**Paso #8:** Luego escoge en el campo "Fondo diferencia" el FONDO GENERAL FUNCIONAMIENTO y pulsa "Aceptar", aparece una ventana que indica que "el registro se insertó satisfactoriamente", pulsa "Aceptar", se despliegan los fondos a depositar, se revisa la secuencia numérica del detalle de las volantes de depósito y los montos por fondo y pulsa "Aceptar", aparece un mensaje indicando que las volantes de depósitos "fueron registradas satisfactoriamente" y finalmente pulsa "Aceptar".

**Nota:** Los Fondos generalmente son: General, Rotativo de Proyectos por Servicios Profesionales, Bienestar Estudiantil, Cafetería, Facultad de Ingeniería Civil y los Fondos de Autogestión de los Centros Regionales (Azuero, Bocas del Toro, Coclé, Colón, Chiriquí, Panamá Oeste y Veraguas).

Paso #9: Luego el sistema despliega "Depósitos" (Pantalla 4). Se despliega el detalle de

| Código           | Revisión: | Fecha:     | Página         | "Documento No Controlado" a |
|------------------|-----------|------------|----------------|-----------------------------|
| IC-DINAFI-TES-02 | 00        | 25/10/2019 | Página 7 de 11 | excepción del original      |

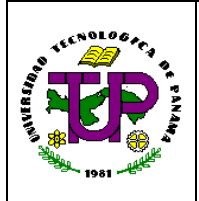

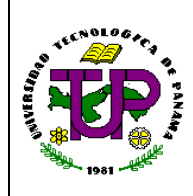

### Instructivo de Arqueo de Caja

los depósitos, el cual revisa contra las volantes de depósitos confeccionadas manualmente por el Cajero para ver si todos los datos fueron llenados correctamente.

| Administracio                 | l echologica de Panan<br><i>In de Finana</i> s | ıa                         |                     |                 |                 | 3                                                         | 1 |
|-------------------------------|------------------------------------------------|----------------------------|---------------------|-----------------|-----------------|-----------------------------------------------------------|---|
| tantenimiento™ Reportes™ Camb | bar clave - Mapa del sito - Ayuda Hinanzas     | <ul> <li>Centar</li> </ul> |                     | Us as hor SE    | ELA LAUNT SAMEN | EZ 1905 DIMANDERANDAREMIO DE TESCRETÓN PARSONCARA EDIFICI |   |
| forme de Caja                 |                                                |                            |                     |                 |                 |                                                           | _ |
| Severales                     |                                                |                            |                     |                 |                 |                                                           |   |
| Ko. Infor                     | ne 127 🔪                                       |                            |                     |                 | • Fecha 🛛 🙀     | 04/2017                                                   |   |
| • 0                           | PÓP CADA EDIFICIO # 3                          | •                          |                     |                 | • Cajero 🔄 🗄    | SA JUDITH CONZALEZ OLIVEROS DE V                          |   |
| × Usuario Arqu                | CAROLINA SISEL ACEVEDO SA                      | Nodificar Usual            | rio                 |                 |                 |                                                           |   |
| al et al                      | hur - Malantas Davidaradas                     |                            |                     |                 |                 |                                                           |   |
| Recibo Ink                    | dal 223015                                     |                            |                     | Red             | ibo Final - b2  | 3014                                                      |   |
| Norto I                       | CR D                                           |                            |                     |                 |                 |                                                           |   |
| Observad                      | ión                                            |                            |                     |                 |                 |                                                           |   |
|                               |                                                |                            |                     |                 |                 |                                                           |   |
| Justificar la Biminaci        | ión                                            |                            |                     |                 |                 |                                                           |   |
|                               |                                                |                            |                     | a 🗱 Dininar     |                 |                                                           |   |
| Bioquear                      |                                                |                            |                     |                 |                 |                                                           |   |
| * Compos obligatorios         |                                                |                            |                     |                 |                 |                                                           |   |
| ecibos Informe de caja Depós  | sites Recibes Asociados                        |                            |                     |                 |                 |                                                           |   |
| Se encontraron 4 registros    |                                                |                            |                     |                 |                 |                                                           |   |
| No. volame (                  | Cta, banco                                     | Monto vol.                 | Monto banco Fecha   | FRec.Banco Esta | 6.6             |                                                           |   |
| ¥ 🛃 0117502                   | FONDO GENERAL FUNCTON *                        | 821.3500                   | 821 3500 05/04/2017 | 01/01/1900 Gene | eraciola        |                                                           |   |
| * 🗵 011/503                   | FONDO ROT, PROYECTOS F.*                       | 30.6500                    | 30.6500_08/04/2017  | 01/01/1900 Cene | eradola         |                                                           |   |
| <b>*</b> 0117504              | FONDO DE BIENESTAR EST *                       | 26.2000                    | 262000 067042017    | 01/01/1900 Gene | eradola         |                                                           |   |
| <b>× ≥</b> mi2ses             | FONDO DE CAFETERIA                             | 10.000                     | 10.0000 08/04/2017  | 01/01/1900 Cere | ersch/a         |                                                           |   |
|                               |                                                |                            |                     |                 | 583.20          |                                                           |   |

Pantalla 4. Informe de Caja - Depósitos.

**Paso #10:** Pulsar "Aceptar" para que las volantes de depósitos queden grabadas en el sistema. Se detalla los números de las volantes de depósitos, los nombres de los fondos y los montos correspondientes.

**Paso #11:** El Arqueador imprime el Informe de Caja; lo cual, dependerá si está en balance o si existe alguna diferencia (sobrante o faltante):

- Si existe balance: Se pulsa "Imprimir", se despliega una nueva pantalla que muestra el Informe de Caja, luego pulsa el ícono de la Impresora en la parte inferior, ésta despliega otra pantalla donde registra la cantidad de copias a imprimir y pulsa una vez más "Imprimir" y queda emitido el documento. (Pantalla 5)
- Si existe alguna diferencia (sobrante o faltante): Se elimina este Informe de Caja Preliminar iniciado por el Cajero. Luego se pulsa en "Recibos", en el campo de "Justificación" se explica el motivo de la eliminación y se pulsa "Eliminar", se

| Código           | Revisión: | Fecha:     | Página         | "Documento No Controlado" a |
|------------------|-----------|------------|----------------|-----------------------------|
| IC-DINAFI-TES-02 | 00        | 25/10/2019 | Página 8 de 11 | excepción del original      |

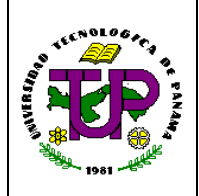

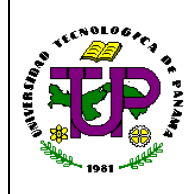

Fecha: 06/04/2017 12:00:00a.m

### Instructivo de Arqueo de Caja

despliega un mensaje "el informe ha sido eliminado" y pulsa "Aceptar". **Nota:** Una vez se elimina el informe de caja, el arqueador vuelve a generar el informe de caja con los resultados correctos del arqueo.

| UNIVERSIDAD TECNOLÓGICA DE PANAMÁ |
|-----------------------------------|
| VICEP RECTOR (A A DMINIST RATIVA  |

VICER RECTORIA ADMINISTRATIVA DIRECCIÓN DE FINANZAS/TESORERÍA

CAJA EDIFICIO #3

| Informe de caja no.: | 122 |
|----------------------|-----|
|                      |     |

| Nombre de la cuenta                                       |            | Cuenta           | Monto db   | Monto er     |
|-----------------------------------------------------------|------------|------------------|------------|--------------|
| DÉBITOS                                                   |            |                  |            |              |
| COMISIONES Y GASTOS BANCARIOS                             |            | 52901002         | 2 21.61    | 0.00         |
| PANAMÁ                                                    |            | 10106            | 888.16     | 0.00         |
| GASTOS DIVERSOS DE GESTIÓN                                |            | 58804            | 4 67.50    | 0.00         |
| INGRESOS CORRIENTES PRESUP. APLICADOS A                   |            | 91               | 1 1,949.19 | 0.00         |
| C UENTAS FINANCIERAS                                      |            |                  |            |              |
| OTROS<br>OTRAS (por Tarieta de Crédite o Neta de Crédite) |            | 1/19/01          | 2 24.19    | 0.00         |
| contecto o nota de creato o nota de creato)               |            | 1-0-0            |            | 0.00         |
| CRÉDITOS                                                  |            |                  |            |              |
| OTRAS (C×P por Tarjeta de Crédito o Nota de Crédito))     |            | 34996            | 9 0.00     | 149.00       |
| OTRAS                                                     |            | 14896            | 9 0.00     | 82.00        |
| TASAS                                                     |            | 1320200          | 1 0.00     | 20.00        |
| DERECHUS                                                  |            | 1320200          | 2 0.00     | 1,872.94     |
|                                                           |            | 6490             | 1 0.00     | 50.00        |
| FOTOCOPIAS                                                |            | 6490             | 1 0.00     | 12.40        |
| INGRESOS VARIOS POR SERVICIO                              |            | 6490             | 1 0.00     | 24.15        |
| FORMULARIOS DE CAMBIO                                     |            | 8195121310       | 0.00       | 1.00         |
| CUOTA ESTUDIANTIL DE CORREO ELECTRONICO                   |            | 8195121496       | 9 0.00     | 21.50        |
| C UOTA ESTUDIANTIL DE CULTURA Y DEPORTE                   |            | 8195121496       | 9 0.00     | 18.00        |
| CURSOS Y SEMINARIOS                                       |            | 819512149        | 0.00       | 49.00        |
| INGRESOS VARIOS POR SERVICIO                              |            | 8195121496       | 0.00       | 24.15        |
| SEGURD CONTRACCIDENTES                                    |            | 8195121496       | 0.00       | 67.20        |
| C DUTA ES TUDIANTIL DE BIENESTAR ESTUDIANTIL              | <b>a</b> > | 819512412        | s 0.00     | 18.00        |
| CHOTA ESTUDIANTIL DE BIBLIOTECA                           | ~          | 8196124124       | + 0.00     | 1,048.04     |
| CUOTA ESTUDIANTIL DE CAFETERIA                            |            | 8195124124       | 4 0.00     | 30.00        |
| LABORATORIOS                                              |            | 819512412        | 4 0.00     | 251.26       |
| MATRICULA                                                 |            | 819512412        | 4 0.00     | 288.08       |
| CREDITOS (HIST. ACADEM.) TEC. O LIC. ACTIVO               |            | 8195124220       | 0.00       | 5.00         |
| C UOTA ESTUDIANTIL DE CARNET                              |            | 819512422        | 3 0.00     | 14.76        |
| RECARGOS DE MATRICULA                                     |            | 8195126001       | 1 0.00     | 14.80        |
| FOTOCOPIAS                                                |            | 8195126090       | 0.00       | 12.40        |
| REGISTROS DE LOS FONDOS                                   |            |                  |            |              |
| PANAMÁ                                                    |            | 101.06           | 3 0.04     | 0.00         |
| INGRESOS CORRIENTES PRESUP, APLICADOS A                   |            | 91               | 1 0.04     | 0.00         |
| CUENTAS FINANCIERAS                                       |            |                  |            |              |
| FONDO GENERAL FUNCIONAMIENTO                              |            | 1051000000       | 1 821.35   | 0.00         |
|                                                           |            |                  |            |              |
| FONDO ROT. PROYECTOS POR SERVICIOS                        |            | 1050500000       | 1 30.65    | 0.00         |
| PROFESIONALES                                             |            |                  |            |              |
| FONDO DE BIENESTAR ESTUDIANTIL                            |            | 1050500000       | 2 26.20    | 0.00         |
|                                                           |            | 4050500000       | 2 40.00    | 0.00         |
|                                                           |            | 10000000         |            | 0.00         |
| FUNDUGENERALFUNCIONAMIENTU                                |            | 105100000        | 1 1,061.03 | 0.00         |
| PANAMÁ                                                    |            | 1010             | 3 0.00     | 888.20       |
| OTROS INGRESOS DIVERSOS DE GESTIÓN                        |            | 6490             | 1 0.00     | 0.04         |
| OTROS SERVICIOS DE AUTOGESTION                            |            | 819512149        | 9 0.00     | 0.04         |
|                                                           |            |                  |            |              |
| Total en efectivo en Caja:                                | 888.20     |                  | 5,048.96   | 5,048.96     |
| Total en tarieta de Crédito:                              | 1,082.64   |                  |            |              |
|                                                           |            |                  |            |              |
| Sobrante en licaja:                                       | 0.04       |                  |            |              |
| Tatal                                                     | 888.16     |                  |            |              |
| Iotal.                                                    |            |                  |            |              |
|                                                           |            |                  |            |              |
| Desde el No. recibo 22                                    | ouno hasta | aetrecibo 223044 |            |              |
| Recibos anulados en este informe: 223037                  |            |                  |            |              |
|                                                           |            |                  |            |              |
|                                                           |            |                  |            |              |
|                                                           |            |                  |            |              |
| CAJERO                                                    | TES        | ORERIA           | C          | UN TABILIDAD |
| ELSA JUDITH GONZALEZ OLIVERO                              |            |                  |            |              |
|                                                           |            |                  |            |              |
|                                                           | · · ·      |                  | г.         |              |
| Pantalla 5. Inf                                           | forme de   | Caja Impreso j   | para Firma | S            |

| Código           | Revisión: | Fecha:     | Página         | "Documento No Controlado" a |
|------------------|-----------|------------|----------------|-----------------------------|
| IC-DINAFI-TES-02 | 00        | 25/10/2019 | Página 9 de 11 | excepción del original      |

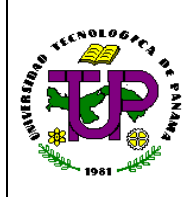

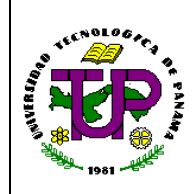

### Instructivo de Arqueo de Caja

- **3.4** Este Informe de Caja impreso contiene:
  - 1. Las cuentas financieras-presupuestarias
  - 2. Registro de los Fondos: sumatoria de los fondos a depositar
  - 3. El Balance Débito y Crédito del Informe
  - 4. Total de Efectivo en Caja
  - 5. Total en Tarjeta de Crédito
  - 6. Diferencia en Caja
  - 7. Total.
- 3.5 El Arqueador con el Informe de Caja impreso hace la revisión de:
  - El Detalle de los Depósitos por cuenta bancaria; es decir, Registro de los Fondos,
  - El Cobro de las Tarjetas de Crédito (las cuales deben coincidir con el comprobante que se adjunta a los Recibos).

**Nota:** El Cajero al finalizar su turno, imprime un cierre diario del cobro con tarjeta de crédito o débito; el cual, forma parte de los documentos que sustentan éstas transacciones que el Arqueador debe revisar que estén en balance junto con lo que aparece en el Informe de Caja.

- **3.6** El Arqueador y el Cajero de turno firman el Informe de Caja.
- **3.7** De ser el Arqueador que practicó el arqueo en el Edificio Administrativo, entrega el Informe de Caja adjuntando las copias celestes de los Recibos de Caja y el Informe de Arqueo de Caja, a cualquiera de los otros arqueadores para que uno de éstos emprenda una última revisión. Igualmente opera con los arqueadores que hayan efectuado el arqueo en los edificios N°1 y N°3, se los intercambian entre ellos para que se efectúe una última revisión.
- **3.8** Una vez las copias de las volantes de depósitos retornan del Banco Nacional de Panamá con sello de recibido (Ver Procedimiento de Custodia de Valores de las Cajas y Entrega a la Compañía de Transporte de Valores, PC-DINAFI-TES-04), se incorporan y adjuntan al Informe de Caja y son enviadas por el control de correspondencia de la Sección de Ingresos, hacia el Departamento de Contabilidad.
- **4.** Manejo y Archivo de Documentos: "Cada destinatario / área es responsable del correcto manejo y archivo de los documentos. Entiéndase por archivo, la acción de mantener los documentos en lugares seguros, apropiados y de fácil acceso para su consulta, revisión o puesta al día."

| Código           | Revisión: | Fecha:     | Página          | "Documento No Controlado" a |
|------------------|-----------|------------|-----------------|-----------------------------|
| IC-DINAFI-TES-02 | 00        | 25/10/2019 | Página 10 de 11 | excepción del original      |

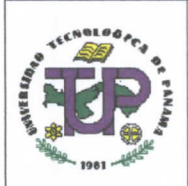

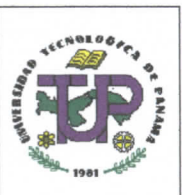

# Instructivo de Arqueo de Caja

| 5. | Historial de Cambio del Documento: |       |          |
|----|------------------------------------|-------|----------|
|    | Naturaleza de Cambio               | Fecha | Revisión |
|    | -                                  | -     | -        |

#### 6. Responsables:

| Actividad               | Cargo                                 | Nombre           | Firma             |
|-------------------------|---------------------------------------|------------------|-------------------|
| Documentado por:        | Asistente de Contabilidad –<br>DINAFI | Carolina Acevedo | Carpenfront       |
|                         | Asistente Ejecutiva – DINAFI          | Belky Tamayo     | Balle amayo       |
|                         | Jefa del TES – DINAFI                 | Anayansi Guillén | Harry             |
| Revisado por:           | Planificador – DIPLAN                 | Liriola Guillén  | Anilled           |
|                         | Directora Encargada –<br>DIPLAN       | Yelitza Batista  | Yelito E. Batista |
| Aprobado por:<br>Fecha: | Director de la DINAFI                 | Sixto Guevara    | Art               |

| Código           | Revisión: | Fecha:     | Página          | "Documento No Controlado" a |
|------------------|-----------|------------|-----------------|-----------------------------|
| IC-DINAFI-TES-02 | 00        | 25/10/2019 | Página 11 de 11 | excepción del original      |